## WEBカタログ操作方法

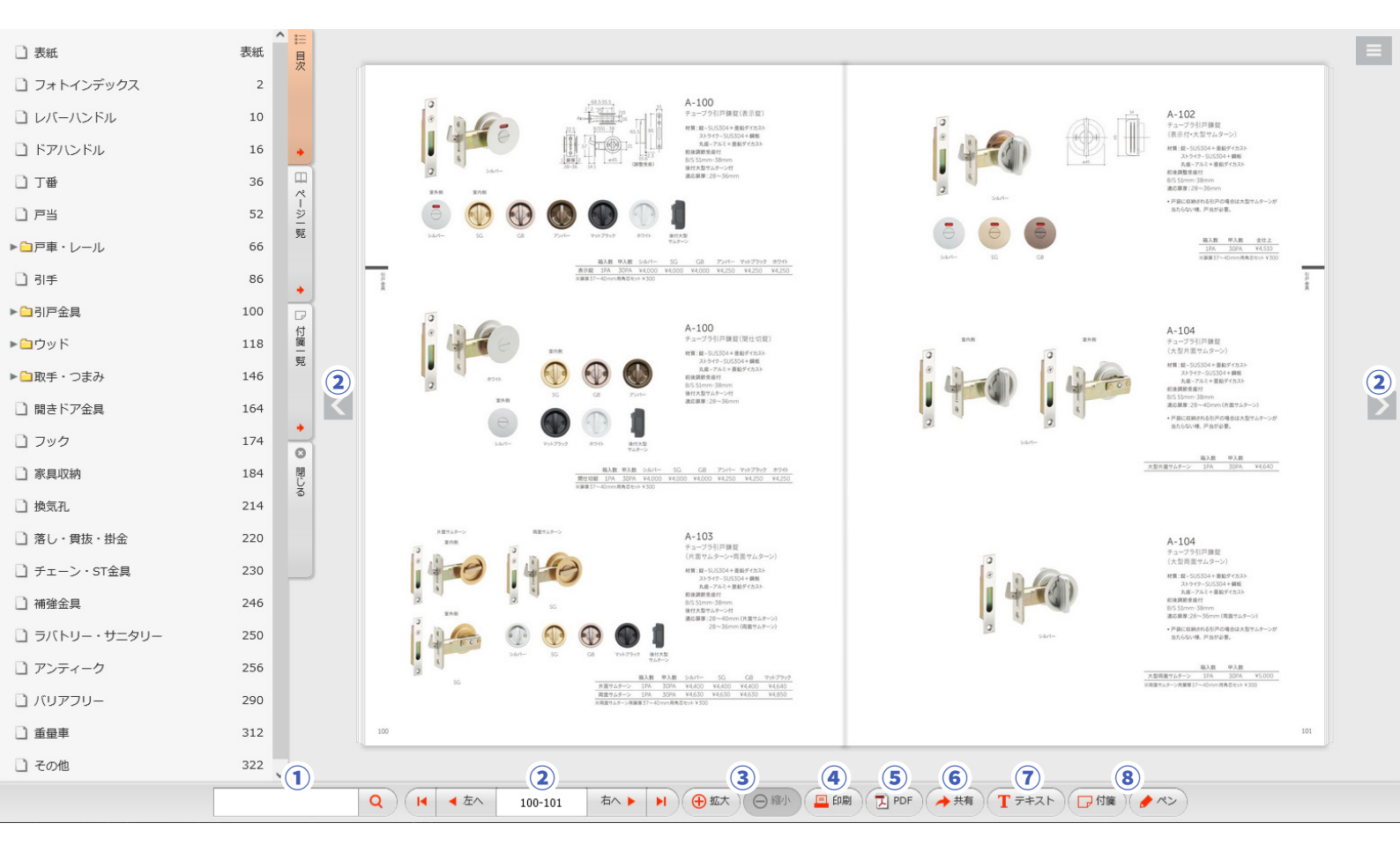

(スマートフォン画面)

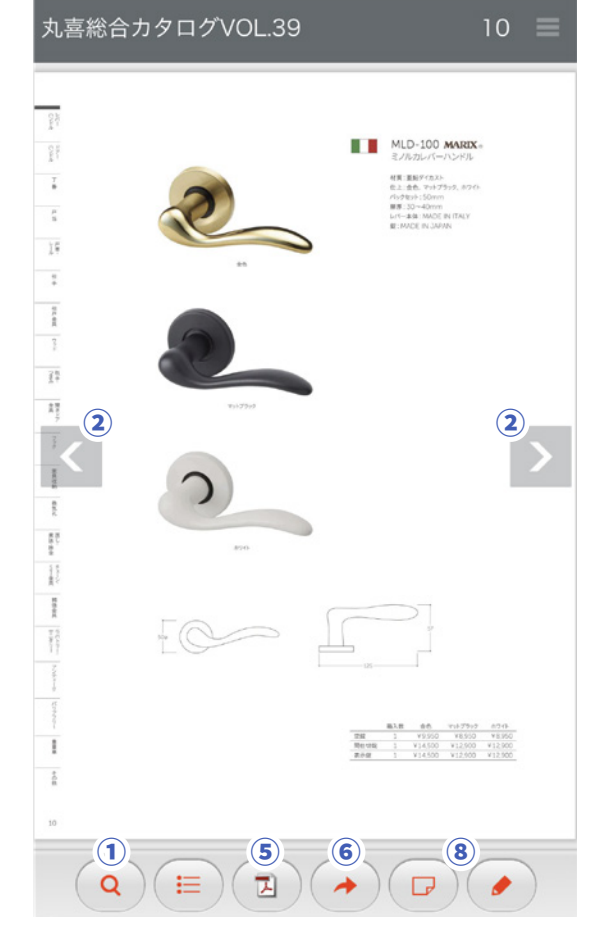

| <ol> <li>(1)検索バー</li> </ol> | 品番・品名の検索が出来ます。                                                               |
|-----------------------------|------------------------------------------------------------------------------|
| ②ページ移動                      | ⊲ ▷で前後ページ、 <>> □ で表紙、裏表紙にジャンプします。<br>スマートフォンではフリックで操作可能です。                   |
| ③拡大・縮小                      | ページの拡大、縮小表示が出来ます。マウスのスクロールでも可能です。<br>スマートフォンではピンチ (二本の指で拡げる・縮める) で操作可能です。    |
| ④印刷                         | 印刷画面を表示します。ページ内に使用した付箋、ペンの印刷も可能です。                                           |
| 5PDF                        | 全ページのPDFファイルを開きます。                                                           |
| ⑥ページ共有                      | 現在のページ、または範囲を指定して共有できます。<br>スマートフォンではLINEでの共有も可能です。                          |
| ⑦テキスト抽出                     | ページ上でドラッグした範囲の品名・品番のテキストが抽出できます。<br>仕上等の詳細については抽出範囲に含まれていません、ご了承ください。        |
| ⑧付箋・ペン                      | 好きな色の付箋を貼り、文章の入力が可能です。<br>ペン機能はマウスなどでページ上に書き込みが可能です。<br>共有、印刷機能に反映することも出来ます。 |

## WEBカタログ操作方法

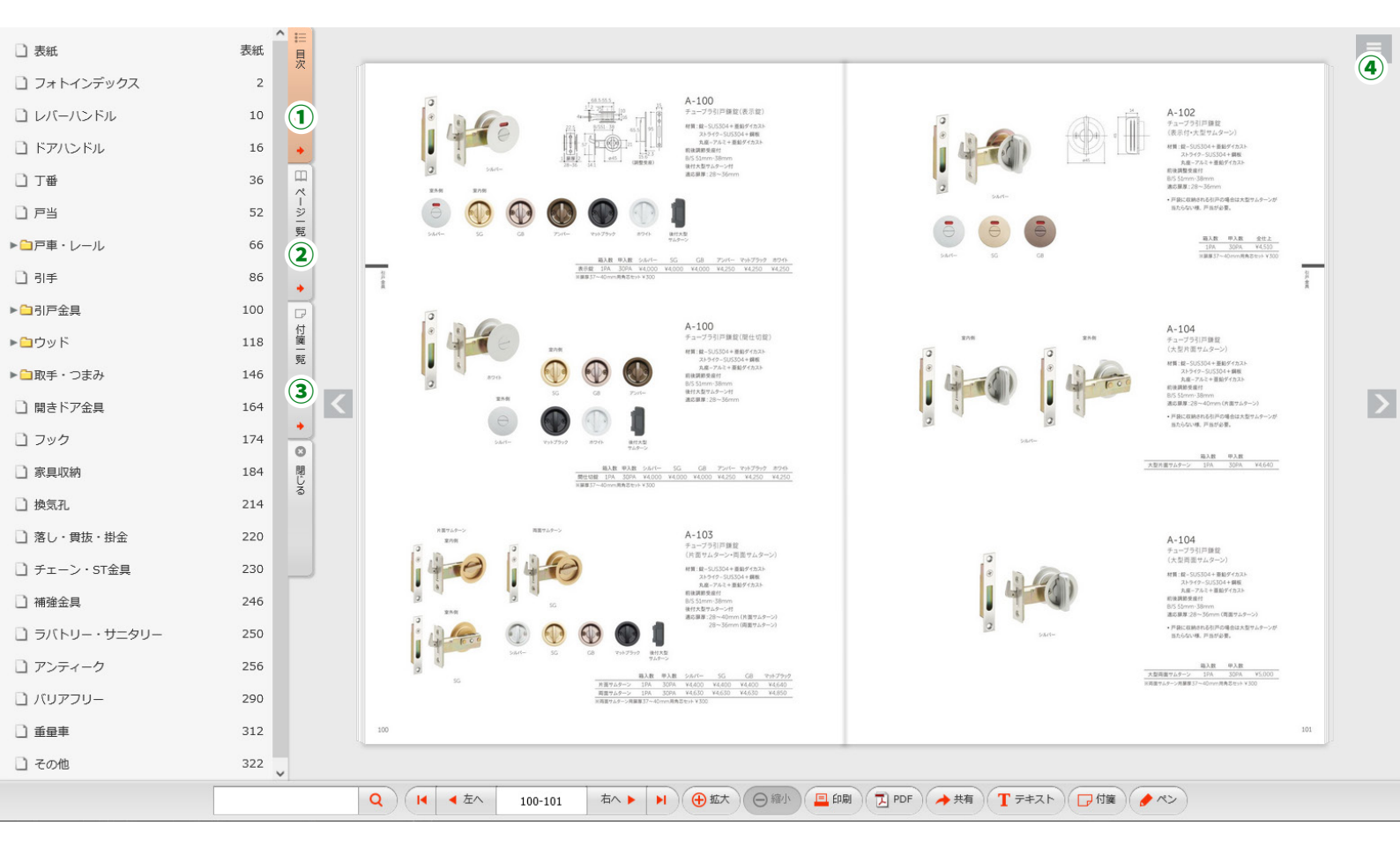

## (スマートフォン画面)

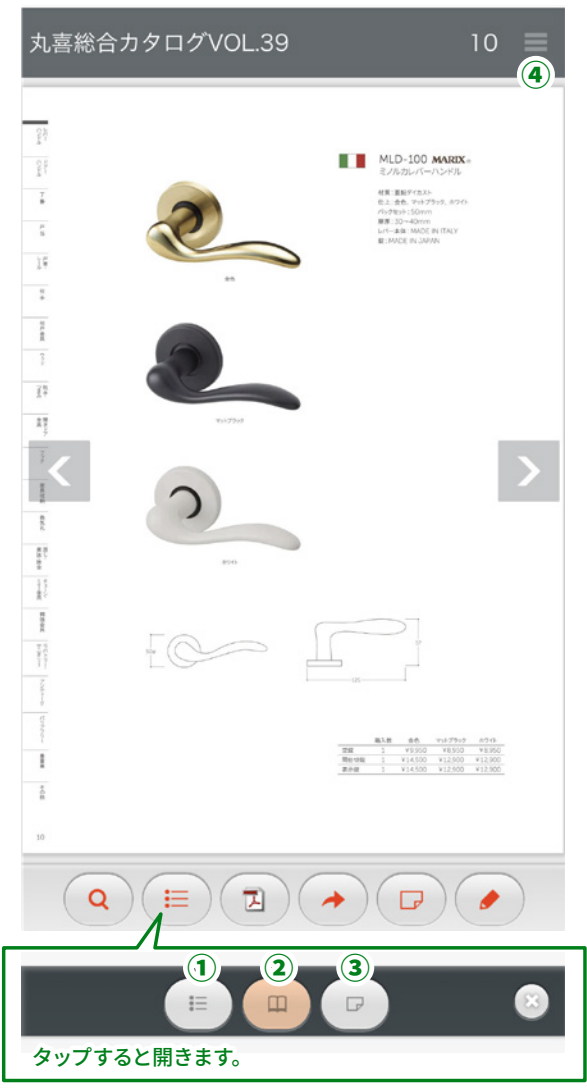

| ①目次    | カテゴリー毎のテキスト目次です。                                       |
|--------|--------------------------------------------------------|
| ②ページー覧 | ページをサムネイルで表示します。                                       |
| ③付箋一覧  | 付箋を貼ったページを確認できます。                                      |
| ④ヘルプ   | カタログの使用方法を確認できます。<br>スマートフォン等ではこちらから印刷ページ<br>にジャンプします。 |

共有機能で左側に出ているURLをコピーすれば、今見ているページをメールなどで共有できます。 また、カタログ内の特定の部分を<mark>ピンポイントで共有もできます。</mark>(スマートフォンからのピンポイントの共有は閲覧のみ可能です。)

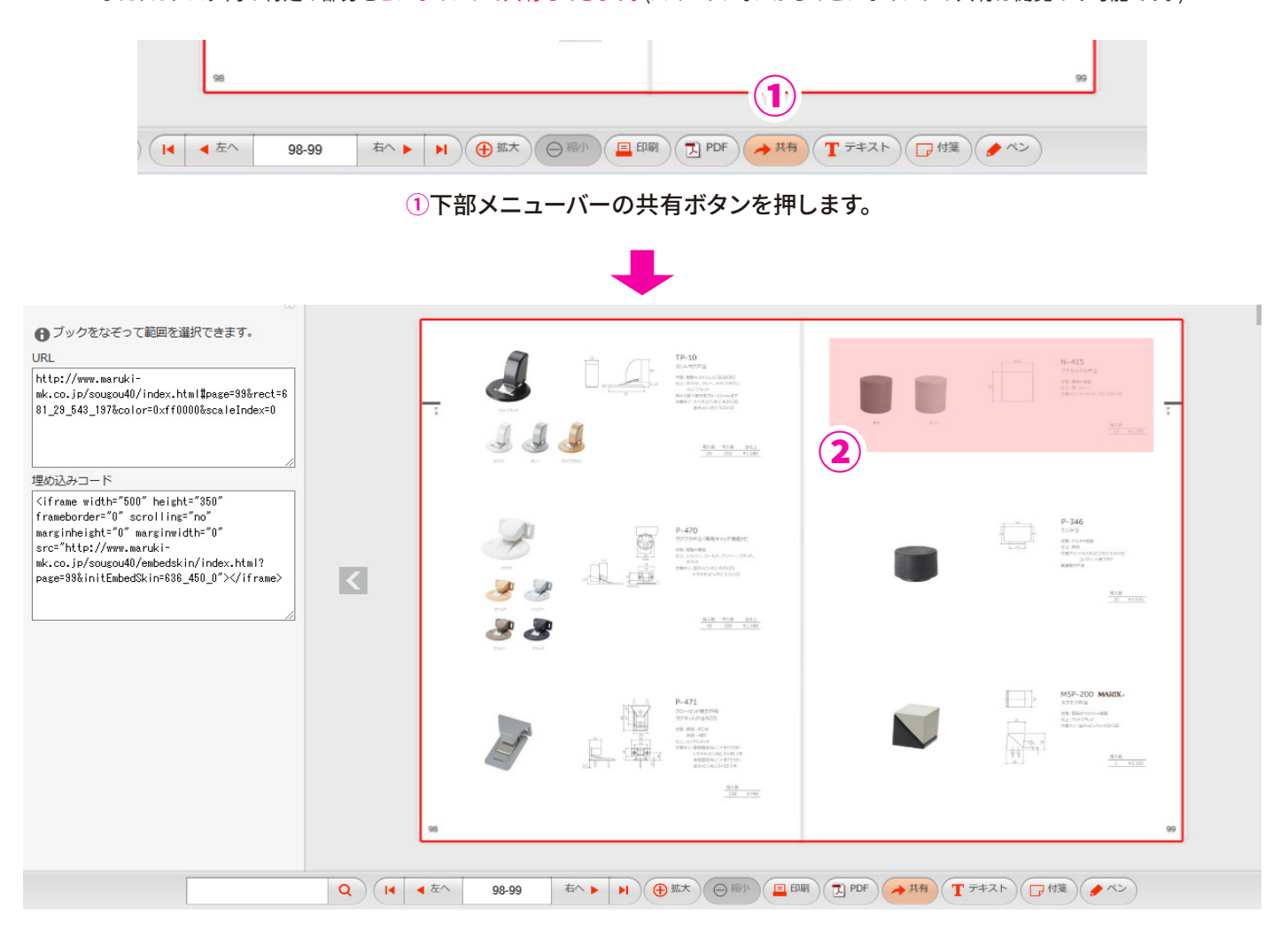

2マウスカーソルをドラッグ&ドロップして共有したい場所を選択します。選択された部分は赤色で表示されます。

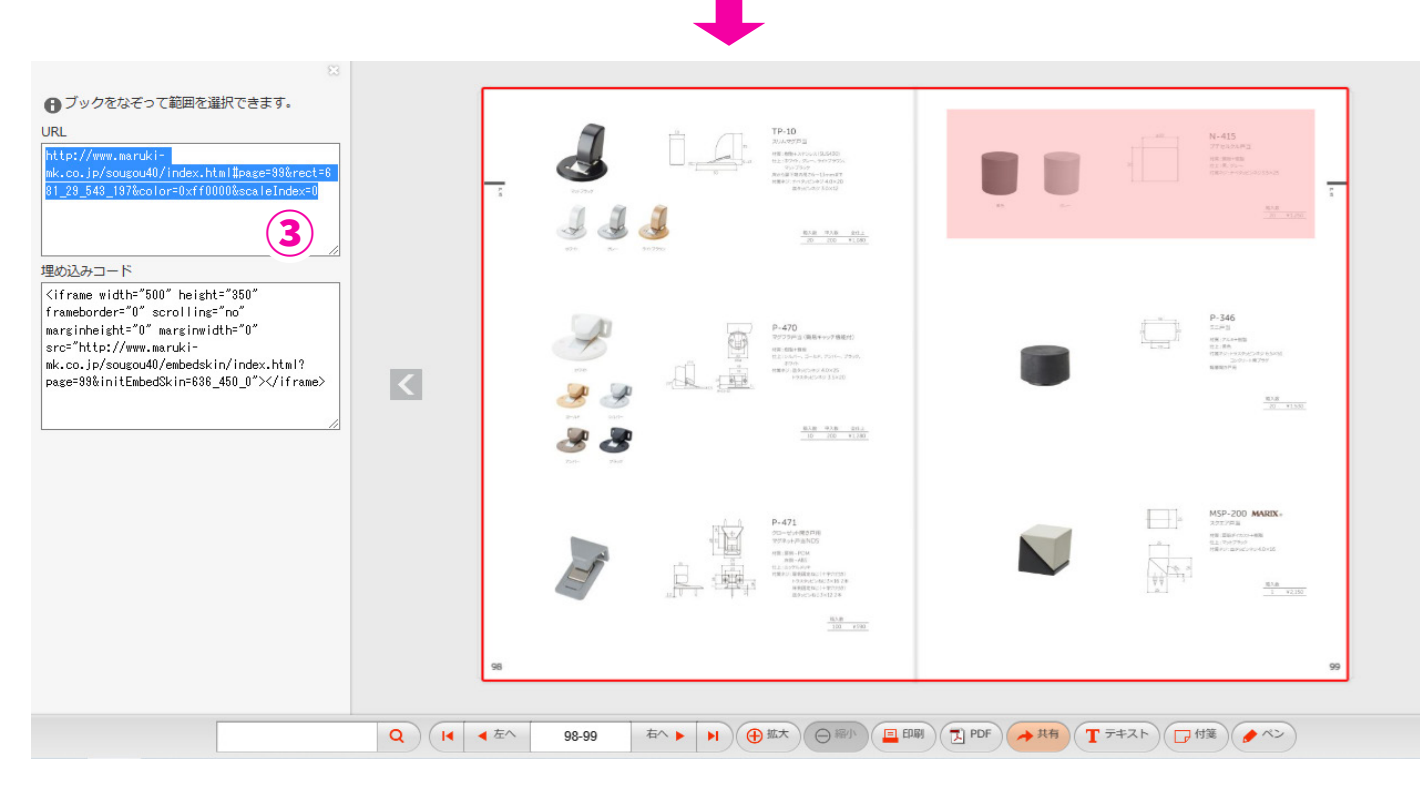

③URLをコピーし、メールなどで共有してください。 URLを開くと選択した部分の枠が赤く点滅し、一目でどの部分を共有したかが分かります。